# Payables Supplier Inquiry User Guide

Oracle Release 12.2

**Carnegie Mellon University** Finance Division

Author: R. Pasko

Creation Date: 02/16/2021

Last Updated: 02/16/2021

Version: 1.0

# CONTENTS

| Supplier Inquiry - Supplier Name2                                            | ) |
|------------------------------------------------------------------------------|---|
| Supplier Inquiry – Alternate Supplier Name Search (e.g., Doing Business As)5 | 5 |
| Viewing Supplier Details                                                     | 3 |

# INTRODUCTION

The ability to search for suppliers in the Oracle Financial system is helpful when you need to make purchases on behalf of the university. The Supplier Inquiry function provides important information about suppliers such as if they are set up as a supplier in Oracle, if they are an active supplier (have been used in the last 14 months), if they are designated as a preferred supplier for the university and/or if they have any diversity, equity and inclusion (DEI) characteristics. This document provides you with the steps to take in Oracle to find suppliers and view the characteristics associated with those suppliers.

For more information on supplier inquiry, visit the <u>Finance Training Accounts Payable</u> <u>page</u>. Questions about supplier inquiry can be directed to the Business Systems Help Desk at <u>orclhelp@andrew.cmu.edu</u>.

## **SUPPLIER INQUIRY - SUPPLIER NAME**

From the navigator menu, the menu path is **AP Inquiry>Suppliers>Inquiry**.

| Navigator          |             |
|--------------------|-------------|
|                    | Personalize |
| 🖌 🛅 USA AP Inquiry |             |
| Invoices           |             |
| Payments           |             |
| 🖌 🚞 Suppliers      |             |
| Inquiry            |             |
| Vorkflow           |             |
|                    |             |

Selecting this function opens the **Supplier Search** window. This window presents many different pieces of information that can be used to find the supplier or suppliers you are looking for. You can enter criteria in one field or a combination of fields.

| Suppliers                                                                           |                                                                |                             |                         |                   |              |
|-------------------------------------------------------------------------------------|----------------------------------------------------------------|-----------------------------|-------------------------|-------------------|--------------|
| Supplier Search                                                                     |                                                                |                             |                         |                   |              |
| Simple Search                                                                       |                                                                |                             |                         |                   |              |
| At least one search criteria is required. Including part of supplier's name or numb | er will improve the search performance. Fields are case insens | itive.                      |                         |                   |              |
| Supplier Name                                                                       |                                                                |                             | Tax Registration Number | r                 |              |
| Supplier Number                                                                     |                                                                |                             | D-U-N-S Number          | r                 |              |
| Taxpayer ID                                                                         |                                                                |                             | Employee Number         | r                 |              |
| Show More Options                                                                   |                                                                |                             |                         |                   |              |
|                                                                                     |                                                                |                             |                         |                   |              |
| Go Clear                                                                            |                                                                |                             |                         |                   |              |
| Search Results                                                                      |                                                                |                             |                         |                   |              |
| Ey 🖉                                                                                |                                                                |                             |                         |                   | Rows 1 to 45 |
| Supplier Name 🔺                                                                     | Alternate Supplier Name 🛆                                      | Supplier Number $	riangleq$ | Parent Supplier Name 🛆  | Taxpayer ID △ Vie | ew End Date  |

### Example One: Finding a supplier that begins with a certain word

The following steps shows how to complete a simple search by finding all of the suppliers in Oracle that start with Dell.

1. Simply type 'dell' in the **Supplier Name** field. The search functionality is not case sensitive.

| Suppliers                                                                   |                              |                                                  |
|-----------------------------------------------------------------------------|------------------------------|--------------------------------------------------|
| Supplier Search                                                             |                              |                                                  |
| Simple Search                                                               |                              |                                                  |
| At least one search criteria is required. Including part of supplier's name | or number will improve the s | search performance. Fields are case insensitive. |
| Supplier Name                                                               | dell                         | Tax Registration Number                          |
| Supplier Number                                                             |                              | D-U-N-S Number                                   |
| Taxpayer ID                                                                 |                              | Employee Number                                  |
| Show More Options                                                           |                              |                                                  |
| Go Clear                                                                    |                              |                                                  |

- 2. Click on the **Go** button **Go** to perform the search for suppliers whose name begins with 'dell'.
- 3. The **Search Results** region will display with the results of any supplier whose supplier name begins with 'dell'.

| Suppliers                                             |                                                       |                                       |                                 |                 |      |             |              |
|-------------------------------------------------------|-------------------------------------------------------|---------------------------------------|---------------------------------|-----------------|------|-------------|--------------|
| Supplier Search                                       |                                                       |                                       |                                 |                 |      |             |              |
| Simple Search                                         |                                                       |                                       |                                 |                 |      |             |              |
| At least one search criteria is required. Including p | part of supplier's name or number will improve the se | arch performance. Fields are case ins | ensitive.                       |                 |      |             |              |
|                                                       | Supplier Name dell                                    |                                       |                                 | D-U-N-S Number  |      |             |              |
|                                                       | Taxpayer ID                                           |                                       |                                 | Employee Number |      |             |              |
| Show More Options                                     |                                                       |                                       |                                 |                 |      |             |              |
| Go Clear                                              |                                                       |                                       |                                 |                 |      |             |              |
| Search Results                                        |                                                       |                                       |                                 |                 |      |             |              |
| E 🖉 ····                                              |                                                       | •                                     |                                 |                 |      |             | Rows 1 to 25 |
| Supplier Name 📥                                       | Alternate Supplier Name $	riangle$                    | Supplier Number 🛆                     | Parent Supplier Name $	riangle$ | Taxpayer ID 🛆   | View | End Date    |              |
| DELL AUSTRALIA PTY LTD                                |                                                       | 68223                                 |                                 | 999-99-9999     |      |             | ^            |
| DELL FINANCIAL SERVICES                               |                                                       | 51691                                 |                                 | 999-99-9999     |      | 13-Aug-2014 |              |
| DELL FINANCIAL SERVICES LLC                           |                                                       | 144304                                |                                 | 999-99-9999     |      |             |              |
| DELL JAPAN INC                                        |                                                       | 95556                                 |                                 | 999-99-9999     |      | 28-Apr-2013 |              |
| DELL MARKETING LP                                     |                                                       | 12152                                 |                                 | 999-99-9999     |      |             |              |
| DELL STAR TECHNOLOGIES INC                            |                                                       | 40546                                 |                                 | 999-99-9999     |      | 14-Feb-2007 |              |
| DELL, GARY                                            |                                                       | 54047                                 |                                 | 999-99-9999     |      | 14-Feb-2007 |              |
| DELL, ROBERT                                          |                                                       | 17589                                 |                                 | 999-99-9999     |      | 28-Mar-2016 |              |
| DELL, ZACHARY                                         |                                                       | 132048                                |                                 | 999-99-9999     |      | 09-Nov-2018 |              |
| DELLA ROCCA, JASON                                    |                                                       | 87391                                 |                                 | 999-99-9999     |      | 28-Mar-2016 |              |
|                                                       |                                                       |                                       |                                 |                 |      |             |              |

a. You will see that there are multiple suppliers whose name starts with 'dell'. The search results also provide additional pieces of information. The **Alternate Supplier Name** column will display the 'Doing Business As' name of the supplier, if the supplier provided this as part of the supplier setup information. Other fields in the search results include the **Supplier Number**, the **Parent Supplier Name** (if applicable) and the supplier **Taxpayer ID**. The **End Date** column is populated with a date for those suppliers who are no longer active suppliers in the Oracle database. The **View** icon is used to get to the details about the supplier, which will be demonstrated later in this document.

#### Example Two: Finding a supplier with a certain word anywhere in their name

The following steps shows how to find all of the suppliers in the Oracle database that have the word 'dell' anywhere in their name.

1. Enter dell with the wildcard character of a percentage sign (%) on either side of the word in the **Supplier Name** field. Using %dell% tells the system that you want to see results for any supplier name that contains the word dell.

| Suppliers |                                                                    |                            |                                                  |  |
|-----------|--------------------------------------------------------------------|----------------------------|--------------------------------------------------|--|
| Supplie   | er Search                                                          |                            |                                                  |  |
| Simple    | Search                                                             |                            |                                                  |  |
| At least  | one search criteria is required. Including part of supplier's name | or number will improve the | search performance. Fields are case insensitive. |  |
|           | Supplier Name                                                      | %dell%                     | Tax Registration Number                          |  |
|           | Supplier Number                                                    |                            | D-U-N-S Number                                   |  |
|           | Taxpayer ID                                                        |                            | Employee Number                                  |  |
| Sho       | w More Options                                                     |                            |                                                  |  |
| Go        | Clear                                                              |                            |                                                  |  |
|           |                                                                    |                            |                                                  |  |

2. Click on the **Go** button **Go** to perform the search.

3. The **Search Results** region displays the results of any supplier whose supplier name contains the word 'dell'.

| Suppliers                                                                                                    |                                                                                                    |                                                                                                    |                        |                                                                                                    |                                         |                                                       |              |
|----------------------------------------------------------------------------------------------------|----------------------------------------------------------------------------------------------------|----------------------------------------------------------------------------------------------------|------------------------|----------------------------------------------------------------------------------------------------|-----------------------------------------|-------------------------------------------------------|--------------|
| Supplier Search                                                                                                    |                                                                                                    |                                                                                                    |                        |                                                                                                    |                                         |                                                       |              |
| Simple Search                                                                                                    |                                                                                                    |                                                                                                    |                        |                                                                                                    |                                         |                                                       |              |
| At least one search criteria is required. Ir                                                                                        | cluding part of supplier's name or number will improve the search performance. Fields are ca                                                                                                    | se insensitive.                                                                                                 |                        |                                                                                                    |                                         |                                                       |              |
|                                                                                                    | Supplier Name %dell%                                                                                                    |                                                                                                    | Tax Registration N     | umber                                                                                                    |                                         |                                                       |              |
|                                                                                                    | Taxpaver ID                                                                                                    |                                                                                                    | Employee N             | lumber                                                                                                    |                                         |                                                       |              |
| Show More Options                                                                                                    |                                                                                                    |                                                                                                    |                        |                                                                                                    |                                         |                                                       |              |
| Go Clear                                                                                                    |                                                                                                    |                                                                                                    |                        |                                                                                                    |                                         |                                                       |              |
| Go Clear<br>Search Results                                                                                                    |                                                                                                    |                                                                                                    |                        |                                                                                                    |                                         |                                                       | Rows 1 to 45 |
| Go Clear<br>Search Results                                                                                                    | Alternate Supplier Name 🛆                                                                                                    | Supplier Number $	riangleftilde{}$                                                                              | Parent Supplier Name 🛆 | Taxpayer ID 🛆                                                                                             | View                                    | End Date                                              | Rows 1 to 45 |
| Go Clear<br>Search Results                                                                                                    | Alternate Supplier Name 🛆                                                                                                    | Supplier Number 스<br>18393                                                                                      | Parent Supplier Name 🛆 | Taxpayer ID            999-99-9999                                                                        | View                                    | End Date<br>14-Feb-2007                               | Rows 1 to 45 |
| Go Clear<br>Search Results<br>Supplier Name A<br>AC DELLOVADE INC<br>AHMIDOUCH, ABDELLAH                                            | Alternate Supplier Name 🛆                                                                                                    | Supplier Number 스<br>16393<br>66490                                                                             | Parent Supplier Name 🛆 | Taxpayer ID            999-99-9999                                                                        | View                                    | End Date<br>14-Feb-2007<br>28-Mar-2016                | Rows 1 to 45 |
| Go Clear<br>Search Results<br>Supplier Name A<br>AC DELLOVADE INC<br>AHMIDOUCH, ABDELLAH<br>AMSDELL GROUP LLC                       | Alternate Supplier Name  Alternate Supplier Name  Alternate Supplier Na | Supplier Number △           16393         66490           114446         114446                                 | Parent Supplier Name 🛆 | Taxpayer ID            999-39-3999           999-39-3999           999-39-3999                            | View                                    | End Date<br>14-Feb-2007<br>28-Mar-2016<br>09-Nov-2018 | Rows 1 to 45 |
| Go Clear<br>Search Results<br>Supplier Name A<br>AC DELLOVADE INC<br>AHMIDOUCH, ABDELLAH<br>AMSDELL GROUP LLC<br>ATTIA, ABDELLKADER | Alternate Supplier Name A                                                                                                    | Supplier Number △           16393         66490           114446         162907                                 | Parent Supplier Name △ | Taxpayer ID         A           999-99-9999         999-99-9999           999-99-9999         999-99-9999 | View<br>III<br>IIII                     | End Date<br>14-Feb-2007<br>28-Mar-2016<br>09-Nov-2018 | Rows 1 to 45 |
| Go Clear<br>Search Results                                                                                                    | Alternate Supplier Name A                                                                                                    | Supplier Number A           16393         66490           114446         162907           157832         157832 | Parent Supplier Name 스 | Taxpayer ID            999-99-3999           999-99-9999           999-99-9999                            | View<br>III<br>III<br>III<br>III<br>III | End Date<br>14-Feb-2007<br>28-Mar-2016<br>09-Nov-2018 | Rows 1 to 45 |

# SUPPLIER INQUIRY - ALTERNATE SUPPLIER NAME SEARCH (E.G., DOING BUSINESS AS)

Suppliers in the Oracle database may have an official supplier name that is not as familiar to users as their 'Doing Business As' name. For example, searching for 'Sam's Club' as a supplier in the Oracle database, will not return any results and may cause the user to think that Sam's Club is not in the Oracle supplier database. However, if you enter 'Sams Club' in the Alternate Supplier Name search field, the results will show that the official Supplier Name for Sam's Club is GE Capital Financial Services Inc.

The following steps shows how to search for a supplier in the Oracle supplier database using the Alternate Supplier Name field.

1. From the navigator menu, the menu path is **AP Inquiry>Suppliers>Inquiry**.

| Navigator                       |                           |                                      |
|---------------------------------|---------------------------|--------------------------------------|
| (                               | Personalize               |                                      |
| 🖌 🖿 USA AP Inquiry              |                           |                                      |
| Invoices                        |                           |                                      |
| Payments                        |                           |                                      |
| 🔺 🚞 Suppliers                   |                           |                                      |
| Inquiry                         |                           |                                      |
| Vorkflow                        |                           |                                      |
| /hen the <b>Supplier Sear</b> d | <b>ch</b> window opens, f | find the Show More Options link in t |
| ottom left portion of the       | e Simple Search are       | ea and click on it to expand the sea |

criteria. You will see many more fields of information that can be used when searching for a supplier(s). Keep in mind, the more criteria you enter the narrower your search becomes.

| liers                                                               |                                    |                                                                                  |                          |
|---------------------------------------------------------------------|------------------------------------|----------------------------------------------------------------------------------|--------------------------|
| pplier Search                                                       |                                    |                                                                                  |                          |
| nple Search                                                         |                                    |                                                                                  |                          |
| least one search criteria is requir                                 | ed. Including part of supplier's i | name or number will improve the search performance. Fields are case insensitive. |                          |
|                                                                     | Supplier N                         | ame                                                                              | Tax Registration Number  |
|                                                                     | Supplier Nur                       | nber                                                                             | D-U-N-S Number           |
|                                                                     | Taxpay                             | er ID                                                                            | Employee Number          |
| Hide More Options                                                   |                                    |                                                                                  |                          |
| Supplier Details                                                    |                                    |                                                                                  | Business Classifications |
| Alternate Supplier Name                                             |                                    |                                                                                  |                          |
| Inactive Date From                                                  | (21-Dec-2020) 📸 <b>To</b>          | (21-Dec-2020) 👘                                                                  | Site Details             |
| One Time                                                            |                                    |                                                                                  |                          |
| Supplier Type                                                       |                                    | ×                                                                                |                          |
| Parent Supplier Name                                                | Ы                                  | 2                                                                                |                          |
| Parent Supplier Number                                              |                                    |                                                                                  |                          |
| Payment Priorities From                                             |                                    | То                                                                               |                          |
| Reporting Name                                                      |                                    |                                                                                  |                          |
| Davmont Tarma                                                       |                                    |                                                                                  |                          |
| Fayment Terms                                                       |                                    |                                                                                  |                          |
| Payment Terms<br>Pay Group                                          |                                    |                                                                                  |                          |
| Payment Terms<br>Pay Group<br>Federal Reportable                    |                                    |                                                                                  |                          |
| Payment Terms<br>Pay Group<br>Federal Reportable<br>Income Tax Type |                                    | V                                                                                |                          |

3. In the **Alternate Supplier Name** field, enter '%hilton%' to search for all supplier names that contain Hilton.

| •                                    |                                                                                                |                          |
|--------------------------------------|------------------------------------------------------------------------------------------------|--------------------------|
| least one search criteria is require | d. Including part of supplier's name or number will improve the search performance. Fields are | e case insensitive.      |
|                                      | Supplier Name                                                                                  | lax Registration Number  |
|                                      | Taxnaver ID                                                                                    | Employee Number          |
| Hide More Options                    |                                                                                                |                          |
| Supplier Details                     |                                                                                                | Business Classifications |
| Alternate Supplier Name              | %hilton%                                                                                       |                          |
| Inactive Date From                   | (21-Dec-2020) to (21-Dec-2020) to                                                              | Site Details             |
| One Time                             |                                                                                                |                          |
| Supplier Type                        | ~                                                                                              |                          |
| Parent Supplier Name                 | ⇒ Q                                                                                            |                          |
| Parent Supplier Number               |                                                                                                |                          |
| Payment Priorities From              | То                                                                                             |                          |
| Reporting Name                       |                                                                                                |                          |
| Payment Terms                        |                                                                                                |                          |
| Pay Group                            |                                                                                                |                          |
| Federal Reportable                   |                                                                                                |                          |
| income lax lype                      | ×                                                                                              |                          |

- 4. Click on the **Go** button **Go** to perform the search.
- 5. The **Search Results** region displays all of the suppliers in the database who do business with an alternate supplier name that includes the word 'hilton'.

| Search Results                        |                                                                           |                            |                        |               |      |             |            |
|---------------------------------------|---------------------------------------------------------------------------|----------------------------|------------------------|---------------|------|-------------|------------|
| Ę 🖉 ····                              |                                                                           |                            |                        |               |      | Rov         | ws 1 to 39 |
| Supplier Name 📥                       | Alternate Supplier Name 🛆                                                 | Supplier Number $	riangle$ | Parent Supplier Name 🛆 | Taxpayer ID 🛆 | View | End Date    |            |
| 1001 MARQUETTE LLC                    | HILTON MINNEAPOLIS                                                        | 88155                      |                        | 999-99-9999   | Ē    | 16-Oct-2012 | ^          |
| ACC HOSPITALITY LESSEE LLC            | DBA HILTON ATLANTA BY HILTON MANAGEMENT LLC                               | 125578                     |                        | 999-99-9999   |      | 09-Nov-2018 |            |
| AMSTAR/DAVIDSON ROBLES LLC            | HILTON PASADENA                                                           | 91552                      |                        | 999-99-9999   | Ę    | 16-Oct-2012 |            |
| APPLE NINE HOSPITALITY MANAGEMENT INC | dba HILTON GARDEN INN NASHVILLE VANDERBILT, HAMPTON INN UNIVERSITY CENTER | 84793                      |                        | 999-99-9999   | Ē    | 11-Dec-2017 |            |
| AREP II GH HOTEL HOLDING LLC          | DBA HILTON UNIV OF FLORIDA CONFERENCE CTR GAINESVILLE                     | 141866                     |                        | 999-99-9999   | P    | 09-Nov-2018 |            |
| ASHA HOSPITALITY INC                  | HILTON GARDEN INN                                                         | 89602                      |                        | 999-99-9999   |      | 16-Oct-2012 |            |
| ASHFORD TRS LESSEE II LLC             | HILTON ST PETERSBURG BAYFRONT                                             | 103448                     |                        | 999-99-9999   |      | 16-Jun-2015 |            |
| CAMINO REAL GROUP LLC                 | HILTON GARDEN INN MOUNTAIN VIEW                                           | 87240                      |                        | 999-99-9999   | Ę    | 27-May-2014 |            |
| CHIEF PORTLAND HOTELS LLC             | HILTON PORTLAND & EXECUTIVE TOWER                                         | 107662                     |                        | 999-99-9999   | Ē    | 09-Nov-2018 |            |

Note: When creating an Oracle purchase order (PO), the Supplier Name is what will be available in the list of values on the PO form. The Alternate Supplier Name will not display or be available in the list of value to choose.

# **VIEWING SUPPLIER DETAILS**

This section will discuss how to access the details associated with a supplier.

- 1. To do this, use the View icon (if your search results in multiple suppliers) or go directly into the supplier record (if your search finds one specific supplier).
- 2. From the navigator menu, the menu path is **AP Inquiry>Suppliers>Inquiry.**

| Navigator          |             |
|--------------------|-------------|
|                    | Personalize |
| 🖌 🛅 USA AP Inquiry |             |
| 🕨 🖿 Invoices       |             |
| 🕨 🖿 Payments       |             |
| 🔺 🛅 Suppliers      |             |
| Inquiry            |             |

#### Example One: Viewing supplier details (Continental Office Environments)

 To view the supplier details for Continental Office Environments, enter 'Continental' in the **Supplier Name** field on the **Supplier Search** window in the Simple Search region.

| Simple Search                                                                                |                        |                                               |                                     |
|----------------------------------------------------------------------------------------------|------------------------|-----------------------------------------------|-------------------------------------|
|                                                                                              |                        |                                               |                                     |
| At least one search criteria is required. Including part of supplier's name<br>Supplier Name | or number will improve | the search performance. Fields are case inser | nsitive.<br>Tax Registration Number |
| Supplier Number                                                                              | oonanentai             |                                               | D-U-N-S Number                      |
| Taxpayer ID                                                                                  |                        |                                               | Employee Number                     |
| Show More Options                                                                            |                        |                                               |                                     |
|                                                                                              |                        |                                               |                                     |
| Go Clear                                                                                     |                        |                                               |                                     |
|                                                                                              |                        |                                               |                                     |
|                                                                                              |                        |                                               |                                     |
|                                                                                              | 30                     |                                               |                                     |
| 🛛 Click on the <b>Go</b> button 🕒                                                            | 🐃 to pe                | rform the search                              | l.                                  |

3. The **Search Results** region displays all of the suppliers in the database whose name begins with 'Continental'.

| Search Results                           |                              |                   |                        |               |      |             |
|------------------------------------------|------------------------------|-------------------|------------------------|---------------|------|-------------|
| Er Ø                                     |                              |                   |                        |               |      |             |
| Supplier Name 📥                          | Alternate Supplier Name 🛆    | Supplier Number 🛆 | Parent Supplier Name 🛆 | Taxpayer ID 🛆 | View | End Date    |
| CONTINENTAL AIRLINES INC HQJRF           |                              | 96239             |                        | 999-99-9999   |      | 28-Mar-2016 |
| CONTINENTAL AUTOMOTIVE GMBH              |                              | 167386            |                        | 999-99-9999   |      |             |
| CONTINENTAL BROADBAND LLC                |                              | 166539            |                        | 999-99-9999   |      |             |
| CONTINENTAL BROADBAND PENNSYLVANIA       | EXPEDIENT COMMUNICATIONS LLC | 67004             |                        |               |      | 28-Mar-2016 |
| CONTINENTAL CATERERS                     |                              | 49027             |                        | 999-99-9999   |      | 14-Feb-2007 |
| CONTINENTAL LAB PRODUCTS                 |                              | 28325             |                        | 999-99-9999   |      | 14-Feb-2007 |
| CONTINENTAL LAUNDRY SYSTEMS              |                              | 72259             |                        | 999-99-9999   |      | 20-Jun-2009 |
| CONTINENTAL OFFICE FURNITURE CORPORATION |                              | 28145             |                        | 999-99-9999   |      |             |

4. Locate Continental Office Furniture Corporation, is in the **Search Results**. At this

point you can click on the **View** icon \_\_\_\_\_ to go to the supplier's **Quick Update** screen and drill into the details of the supplier record.

- 5. Alternatively, you could enter 'Continental Office' in the Supplier Name field in the Simple Search region, which narrows down the search results and automatically takes you to the supplier's Quick Update screen where you can drill into the details of the supplier record.
  - a. Note: while in the Simple Search inquiry screen, you are not able to update the payment type.

| Suppliers ><br>Jpdate CONTINEN                     | ITAL OFFICE FURNIT                          | TURE CORPORATION - 28145: Qu          | uick Update            |                      |                      |                   |
|----------------------------------------------------|---------------------------------------------|---------------------------------------|------------------------|----------------------|----------------------|-------------------|
| Indicates required field                           |                                             |                                       |                        |                      |                      |                   |
|                                                    | Supplier Name                               | CONTINENTAL OFFICE FURNITURE CORPORAT | ION                    | Purchase Order Hold  | All New Orders       |                   |
|                                                    | Supplier Number                             | 28145                                 |                        |                      | _                    |                   |
|                                                    | Alternate Supplier Name                     |                                       |                        | Hold from Payment    | All Invoices         |                   |
|                                                    | Registry ID                                 | 157937                                |                        |                      | Unmatched Invoices   | 6                 |
|                                                    | Inactive Date                               |                                       |                        |                      | Unvalidated Invoices |                   |
|                                                    | Alias                                       |                                       |                        |                      |                      |                   |
|                                                    | 7000                                        |                                       |                        |                      |                      |                   |
| Site Status Active Key Purchasing Setups Site Name | Site Name Key Payment Setups Operating Unit | Operating Unit                        | Go<br>Bill-To Location | * Selling Company Id | entifier             | Country of Origin |
| 2735 RAILROAD                                      | CM OPERATING UNIT ORG                       | SANIZATION                            | ACCOUNTS PAYABLE       | coning company in    |                      | United States     |
| 322 NORTH SHORE                                    | CM OPERATING UNIT ORG                       | GANIZATION                            | ACCOUNTS PAYABLE       |                      | 1                    | United States     |
| 4801 GRAND AVE                                     | CM OPERATING UNIT ORG                       | GANIZATION                            | ACCOUNTS PAYABLE       |                      | 1                    | United States     |
| COLUMBUS2                                          | CM OPERATING UNIT ORG                       | GANIZATION                            | ACCOUNTS PAYABLE       |                      | 1                    | United States     |
| HOMESTEAD2                                         | CM OPERATING UNIT ORG                       | GANIZATION                            | ACCOUNTS PAYABLE       |                      |                      |                   |
| L-3569 COLUMBUS                                    | CM OPERATING UNIT ORG                       | SANIZATION                            | ACCOUNTS PAYABLE       |                      | 1                    | United States     |
| DITTO DU DOUL                                      |                                             |                                       |                        |                      |                      |                   |

The following lists the details that you can find on the supplier's **Quick Update** screen, which provides summary information about the supplier and the supplier's site(s).

 The top portion of the Quick Update screen displays information about the supplier as a whole – the Supplier Name, Supplier Number, Alternate Supplier Name, Registry ID, Inactive Date (if applicable) and Alias (if applicable). You can also see if the university has placed and holds on this supplier. The Purchase Order Hold prevents new PO's from being created for the supplier and the Hold from Payment prevents payments from being made to the supplier.

| Suppliers ><br>Update CONTINENTAL OFFICE FURNIT                                     | URE CORPORATION - 28145: Quick Update             |              |                                                            |
|-------------------------------------------------------------------------------------|---------------------------------------------------|--------------|------------------------------------------------------------|
| * Indicates required field                                                          |                                                   |              |                                                            |
| Supplier Name                                                                       | CONTINENTAL OFFICE FURNITURE CORPORATION Purchase | Order Hold 🛛 | All New Orders                                             |
| Supplier Number<br>Alternate Supplier Name<br>Registry ID<br>Inactive Date<br>Alias | 28145 Hold fro<br>157937                          | m Payment 🗌  | All Invoices<br>Unmatched Invoices<br>Unvalidated Invoices |

- The Supplier Sites region displays the different supplier sites that have been created for the supplier. The sites that are displayed by default 'Active', but the Site Status can be changed to show Inactive sites if needed.
- 3. The **Key Purchasing Setups** tab displays information that was chosen or selected when the site was created as a purchasing site. The **Bill-To Location** is set to Accounts Payable to ensure that the supplier's invoices are sent directly to the university's Accounts Payable office for faster processing.

| upplier Sites         |                                |                  |                  |                              |                   |  |  |  |  |
|-----------------------|--------------------------------|------------------|------------------|------------------------------|-------------------|--|--|--|--|
| Site Status Active    | ✓ Site Name Ope                | rating Unit      | Go               |                              |                   |  |  |  |  |
| Key Purchasing Setups | Key Payment Setups             |                  |                  |                              |                   |  |  |  |  |
| •••                   |                                |                  |                  |                              |                   |  |  |  |  |
| Site Name             | Operating Unit                 | Ship-To Location | Bill-To Location | * Selling Company Identifier | Country of Origin |  |  |  |  |
| 2735 RAILROAD         | CM OPERATING UNIT ORGANIZATION |                  | ACCOUNTS PAYABLE |                              | United States     |  |  |  |  |
| 322 NORTH SHORE       | CM OPERATING UNIT ORGANIZATION |                  | ACCOUNTS PAYABLE |                              | United States     |  |  |  |  |
| 4801 GRAND AVE        | CM OPERATING UNIT ORGANIZATION |                  | ACCOUNTS PAYABLE |                              | United States     |  |  |  |  |
| COLUMBUS2             | CM OPERATING UNIT ORGANIZATION |                  | ACCOUNTS PAYABLE |                              | United States     |  |  |  |  |
| HOMESTEAD2            | CM OPERATING UNIT ORGANIZATION |                  | ACCOUNTS PAYABLE |                              |                   |  |  |  |  |
| L-3569 COLUMBUS       | CM OPERATING UNIT ORGANIZATION |                  | ACCOUNTS PAYABLE |                              | United States     |  |  |  |  |
| PITTSBURGH            | CM OPERATING UNIT ORGANIZATION |                  | ACCOUNTS PAYABLE |                              | United States     |  |  |  |  |

 The information on the Key Payment Setups tab was chosen or selected when the site was created. On this tab, you can quickly see information such as the Invoice Currency, Pay Group, Payment Terms (used to calculate the date of payment), Pay Date Basis and Always Take Discount (indicates whether or not a discount provided by the supplier will be taken).

| Supplier Sites     |                                   |                          |                    |                |                |                  |       |               |             |                   |
|--------------------|-----------------------------------|--------------------------|--------------------|----------------|----------------|------------------|-------|---------------|-------------|-------------------|
| Site Status        | Site Status Active 💙 Site Name    |                          |                    |                | Go             |                  |       |               |             |                   |
| Key Purchasing Set | ups Key Payment Setups            |                          |                    |                |                |                  |       |               |             |                   |
| •••                |                                   |                          |                    |                |                |                  |       |               |             |                   |
| Site Name          | Operating Unit                    | Invoice Tolerance        | Invoice Match Opti | Invoice Curren | Payment Curren | Pay Group        | Terms | Terms Date Ba | Pay Date Ba | Always Take Disco |
| 2735 RAILROAD      | CM OPERATING UNIT<br>ORGANIZATION | PO Matching<br>Tolerance | Purchase Order     | US dollar      | US dollar      | A-F<br>SUPPLIERS | NET   | Invoice       | Discount    |                   |
| 322 NORTH<br>SHORE | CM OPERATING UNIT<br>ORGANIZATION | PO Matching<br>Tolerance | Purchase Order     | US dollar      | US dollar      | A-F<br>SUPPLIERS | NET   | Invoice       | Discount    | ¥.                |
| 4801 GRAND AVE     | CM OPERATING UNIT<br>ORGANIZATION | PO Matching<br>Tolerance | Purchase Order     | US dollar      | US dollar      | A-F<br>SUPPLIERS | NET   | Invoice       | Discount    |                   |
| COLUMBUS2          | CM OPERATING UNIT<br>ORGANIZATION | PO Matching<br>Tolerance | Purchase Order     | US dollar      | US dollar      | A-F<br>SUPPLIERS | NET   | Invoice       | Discount    |                   |
| HOMESTEAD2         | CM OPERATING UNIT<br>ORGANIZATION | PO Matching<br>Tolerance | Purchase Order     |                | US dollar      | A-F<br>SUPPLIERS | NET   | Invoice       | Due         |                   |
| L-3569<br>COLUMBUS | CM OPERATING UNIT<br>ORGANIZATION | PO Matching<br>Tolerance | Purchase Order     | US dollar      | US dollar      | A-F<br>SUPPLIERS | NET   | Invoice       | Discount    |                   |
| PITTSBURGH         | CM OPERATING UNIT<br>ORGANIZATION | PO Matching<br>Tolerance | Purchase Order     | US dollar      | US dollar      | A-F<br>SUPPLIERS | NET   | Invoice       | Discount    |                   |

 If you are looking for a particular site and you don't see it displayed as an active site, try changing the **Site Status** selection to '**Inactive**' and then click on the **Go** button to see if the site is currently inactive.

| Supplier Sites         |           |                |    |
|------------------------|-----------|----------------|----|
| Site Status Inactive 💙 | Site Name | Operating Unit | Go |

 Looking at the results, you can see that there are sites for Continental Office Furniture Corporation that are currently marked as 'Inactive' which means that these sites are not available for Purchasing or for Payment.

| Supplier Sites     |                                |                  |                  |                              |
|--------------------|--------------------------------|------------------|------------------|------------------------------|
| Site Status        | nactive 💙 Site Name            | Operating Unit   | Go               |                              |
| Key Purchasing Set | tups Key Payment Setups        |                  |                  |                              |
| •••                |                                |                  |                  |                              |
| Site Name          | Operating Unit                 | Ship-To Location | Bill-To Location | * Selling Company Identifier |
| COLUMBUS           | CM OPERATING UNIT ORGANIZATION |                  | ACCOUNTS PAYABLE |                              |
| HOMESTEAD          | CM OPERATING UNIT ORGANIZATION |                  | ACCOUNTS PAYABLE |                              |

7. In the left-hand margin of the **Quick Update** screen, there is a **Suppliers** menu of additional information that is available for the supplier. This document will not review all of the information that is available, but instead will focus on the information that is most likely to be helpful to someone inquiring on a supplier to make a purchase.

| Suppliers<br>Quick Update<br>Company Profile<br>Organization<br>Tax Details<br>Address Book<br>Contact Directory<br>Business Classification<br>Approval History<br>Terms and Control<br>Tax and Reporting<br>Purchasing<br>Receiving |  |  |  |  |
|----------------------------------------------------------------------------------------------------|--|--|--|--|
|                                                                                                    |  |  |  |  |
| Quick Update                                                                                                    |  |  |  |  |
| Company Profile                                                                                                    |  |  |  |  |
| Organization                                                                                                    |  |  |  |  |
| Tax Details                                                                                                    |  |  |  |  |
| Address Book                                                                                                    |  |  |  |  |
| Contact Directory                                                                                                    |  |  |  |  |
| Business Classification                                                                                                    |  |  |  |  |
| Approval History                                                                                                    |  |  |  |  |
| Terms and Control                                                                                                    |  |  |  |  |
| Tax and Reporting                                                                                                    |  |  |  |  |
| Purchasing                                                                                                    |  |  |  |  |
| Receiving                                                                                                    |  |  |  |  |
| Payment Details                                                                                                    |  |  |  |  |
| Invoice Management                                                                                                    |  |  |  |  |

8. From the **Suppliers** menu, click on **Organization** to view the supplier's organization information.

| Suppliers ><br>Update CONTINENTAL | OFFICE FUR     | NITURE CORPORATION        | - 28145: Organization                    |                        |          |
|-----------------------------------|----------------|---------------------------|------------------------------------------|------------------------|----------|
| * Indicates required field        |                |                           |                                          |                        |          |
|                                   |                | Supplier Name             | CONTINENTAL OFFICE FURNITURE CORPORATION | Parent Supplier Name   |          |
|                                   |                | Supplier Number           | 28145                                    | Parent Supplier Number |          |
|                                   |                | Alternate Supplier Name   |                                          | Customer Number        |          |
|                                   |                | SIC                       |                                          |                        | One Time |
|                                   |                | National Insurance Number |                                          | Inactive Date          |          |
|                                   |                | Туре                      | Small - Corporation                      |                        |          |
| Global Details                    |                |                           |                                          |                        |          |
| Context Value                     |                |                           |                                          |                        |          |
| Additional Information            |                |                           |                                          |                        |          |
| Preferred Ve                      | ndor Yes       |                           |                                          |                        |          |
| On EPLS/OFAC                      | List? N        |                           |                                          |                        |          |
|                                   | No             |                           |                                          |                        |          |
| L                                 | Itility        |                           |                                          |                        |          |
| ANC & INDIAN TRIBES NON           | -SDB           |                           |                                          |                        |          |
| W-9/                              | W-8? Yes       |                           |                                          |                        |          |
| Service Disabled Veteran Ov       | vned           |                           |                                          |                        |          |
| Hub                               | zone           |                           |                                          |                        |          |
| Inactive Date Re                  | ason           |                           |                                          |                        |          |
| HBCU                              | & MI           |                           |                                          |                        |          |
| ANC & INDIAN TRIBES N-CERT        | SDB No         |                           |                                          |                        |          |
| Supplier URL Details              |                |                           |                                          |                        |          |
| URL                               |                |                           |                                          |                        |          |
| Tax and Financial Informa         | ation          |                           |                                          |                        |          |
| Taxpayer ID 31                    | -4413238       | Currency Preference       |                                          |                        |          |
| Tax Registration Num              |                |                           |                                          |                        |          |
| VA                                | Federal Agency |                           |                                          |                        |          |
|                                   |                |                           |                                          |                        |          |

- a. The Organization screen header provides some of the same information that was on the previously reviewed Quick Update screen such as the Supplier Name, Supplier Number, Alternate Supplier Name and Inactive Date. The Type field in the header region is provided by the supplier and is used by CMU for reporting purposes.
- b. Under the **Global Details** section, the **Additional Information** region provides characteristics about the supplier that are requested on the Supplier Setup Form during supplier entry.
  - 1. The **Preferred Vendor** status to indicate whether the supplier is a preferred supplier for the university.

- 2. There are also several indicators for the supplier's small/minority owned business status that the university uses for reporting purposes and to help meet diversity, equity and inclusion (DEI) purchasing goals.
- c. The **Tax and Financial Information** region of this screen is where you'll find the **Taxpayer ID** number.
- 9. To view the supplier's address information, go back to the **Suppliers** menu in the left-hand margin of the **Organization** screen and click on the **Address Book**

| Suppli<br>Upda | ers ><br>ite CONTINENTAL OF | FICE FURNITURE CORPORATION - 2                                   | 8145: Address Book | 1                                        |                 |          |        |
|----------------|-----------------------------|------------------------------------------------------------------|--------------------|------------------------------------------|-----------------|----------|--------|
| Searc          | h                           |                                                                  |                    |                                          |                 |          |        |
| C              | 30 Clear                    | Address Name<br>Address Details                                  |                    | Site N<br>Purp                           | ose             |          |        |
| •••            |                             |                                                                  | -                  |                                          | -               |          |        |
| Details        | Name 📥                      | Address                                                          | Country 🛆          | Communication                            | Purpose 🛆       | Status 🛆 | Update |
| •              | 2735 RAILROAD               | 2735 RAILROAD ST<br>PITTSBURGH, PA 15222                         | United States      |                                          | Purchasing      | Current  | 1      |
| •              | 322 NORTH SHORE DR          | 322 NORTH SHORE DR<br>SUITE 300<br>PITTSBURGH, PA 15212          | United States      |                                          | Purchasing      | Current  | 1      |
| •              | 4801 GRAND AVE              | 4801 GRAND AVE<br>PITTSBURGH, PA 15225                           | United States      |                                          | Pay, Purchasing | Current  | 1      |
| •              | COLUMBUS                    | 2601 SILVER DRIVE<br>PO BOX 29908<br>COLUMBUS, OH 43229-7508     | United States      |                                          | Pay, Purchasing | Current  | 1      |
| •              | COLUMBUS2                   | 5061 FREEWAY DRIVE EAST<br>COLUMBUS, OH 43229                    | United States      |                                          | Pay, Purchasing | Current  | 1      |
| •              | HOMESTEAD                   | 285 E WATERFRONT DR<br>STE 100<br>HOMESTEAD, ALLEGHENY, PA 15120 | United States      | Phone: 412 464-2500<br>Fax: 412 464-2525 | Pay, Purchasing | Current  | 1      |
| •              | HOMESTEAD2                  | 700 E WATERFRONT, STE 107<br>HOMESTEAD, PA 15120                 | United States      | Phone: 412 464-2500                      | Pay, Purchasing | Current  | 1      |
| •              | L-3569 COLUMBUS             | L-3569<br>COLUMBUS, OH 43260-3569                                | United States      |                                          | Pay, Purchasing | Current  | 1      |
| •              | PITTSBURGH                  | 5149 BUTLER ST<br>PITTSBURGH, PA 15201                           | United States      |                                          | Pay, Purchasing | Current  | 1      |
| •              | PO BOX 29908                | PO BOX 29908<br>COLUMBUS, OH 43229                               | United States      |                                          | Pay, Purchasing | Current  | 1      |
| •              | TURTLECREEK                 | 230 BRADDOCK AVE<br>TURTLE CREEK, ALLEGHENY, PA 15145            | United States      | Phone: 412 829-2108<br>Fax: 412 829-8974 | Pay             | Current  | 1      |

Address Book menu.

 On the Address Book screen, in the top portion, you have the option to search for a specific address that is associated with the supplier. However, even without performing a search, all of the supplier's active addresses appear below by default. Each supplier address location is defined with a Name, Address, Country, Communication, Purpose and Status. Details

a. The arrow allows you to see the supplier site(s) that have been assigned to a particular address. At CMU, there is generally a one-to-one

Details

relationship between an Address and a Supplier Site. Click the rarrow for the Address Name of 'COLUMBUS'.

| 4 | COLUMBUS                               | 2601 SILVER DRIVE<br>PO BOX 29908<br>COLUMBUS, OH 43229-7508 | United States |               | Pay, Purchasing  | Current                | 1 |
|---|----------------------------------------|--------------------------------------------------------------|---------------|---------------|------------------|------------------------|---|
| 5 | Sites Using the Address<br>Site Name △ | Operating Unit △                                             |               | Communication | Purpose          |                        |   |
|   | COLUMBUS                               | CM OPERATING UNIT ORGANIZATION                               |               |               | Purc Payro Payro | hasing<br>nent<br>Only |   |

- b. The COLUMBUS address has one site associated with it that is under the CM Operating Unit Organization and the **Purpose** shows that this site can be used during purchase order creation and for payment processing.
- c. To find any Inactive Address and/or Site information, click on

▶ Inactive Addresses that appears directly below the Active Addresses results region. In this example, there no Addresses or Sites have been made inactive for this supplier.

| ⊿ Ina   | ✓ Inactive Addresses |         |         |               |         |  |  |
|---------|----------------------|---------|---------|---------------|---------|--|--|
|         |                      |         |         |               |         |  |  |
| •••     |                      |         |         |               |         |  |  |
| Details | Name                 | Address | Country | Communication | Purpose |  |  |
|         | No results found.    |         |         |               |         |  |  |
|         |                      |         |         |               |         |  |  |

10. To view the supplier's contact information, go back to the **Suppliers** menu in the left-hand margin of the **Organization** screen and click on the **Contact Directory** Contact Directory menu.

| Suppliers ><br>Update CONTINE                  |             | RNITURE CORPORATION | I - 28145: Contact Direct  | tory      |                  |          |        |
|------------------------------------------------|-------------|---------------------|----------------------------|-----------|------------------|----------|--------|
| Search                                         |             |                     |                            |           |                  |          |        |
| First Name<br>Last Name<br>Purpose<br>Go Clear | V           |                     | Status<br>Has User Account | V         |                  |          |        |
| •••                                            |             |                     |                            |           |                  |          |        |
| First Name 🔺                                   | Last Name 🛆 | Phone Number        | Email Address 🛆            | Purpose 🛆 | Has User Account | Status 🛆 | Update |
| BETH                                           | ZINER       | 412-464-2500        |                            |           |                  | Current  | 1      |
| DEBRA                                          | KRUMENACKER | 412-464-2500        |                            |           |                  | Current  | 1      |
| DEBRA                                          | KRUMENACKER | 412-829-2100        |                            |           |                  | Current  | 1      |
| MICHAEL                                        | HERRIGER    | 412-829-2100        |                            |           |                  | Current  | 1      |
| ТІМ                                            | BAKER       | 412-464-2500        |                            |           |                  | Current  | 1      |

- a. The **Contract Directory** provides the contact **First Name**, **Last Name** and **Phone Number** that was provided by the supplier.
- 11. To view the supplier's business classification, go back to the **Suppliers** menu in the left-hand margin of the **Organization** screen and click on the **Business Classification** menu.

| Suppliers > Update CONTINENTAL OFFICE FURNITU | RE CORPORATIO | N - 28145: Business C | lassification      |                   |                 |           |    |
|-----------------------------------------------|---------------|-----------------------|--------------------|-------------------|-----------------|-----------|----|
|                                               |               |                       |                    |                   |                 |           |    |
| Certification                                 |               |                       |                    |                   |                 |           |    |
| Last Certified By                             |               |                       |                    |                   |                 |           |    |
| •••                                           |               |                       |                    |                   |                 | Rows 1 to | 45 |
| Classification                                | Applicable    | Minority Type         | Certificate Number | Certifying Agency | Expiration Date | Status    |    |
| Minority Owned                                |               |                       | $\checkmark$       |                   |                 |           | ^  |
| 05 Alaskin Native Corporation Owned Firm      |               |                       |                    |                   |                 |           |    |
| 12 Local Government                           |               |                       |                    |                   |                 |           |    |
| 1A Minority Institutions                      |               |                       |                    |                   |                 |           |    |
| 1B Tribally Owned Firm                        |               |                       |                    |                   |                 |           |    |
| 1D Small Agricultural Cooperative             |               |                       |                    |                   |                 |           |    |
| 20 Foreign Owned and Located                  |               |                       |                    |                   |                 |           |    |

Note: This screenshot does not contain the full list of classification.

 a. The supplier we are reviewing, Continental Office Furniture Corporation, does not have any applicable business classifications. However, if a supplier does meet any of the available classifications there would be a check mark in the **Applicable** column. These classifications assist the university in reporting to the interested agencies about our supplier base, meeting the goals of the supplier diversity program and supporting overall diversity, equity and inclusion initiatives.

12. To view more information about the supplier's purchasing sites, go back to the **Suppliers** menu in the left-hand margin of the **Organization** screen and click on the **Purchasing** Purchasing menu.

| Pure                                                                     | hase Order Hold  All New Orders                                                                                                    | 01411011 - 20143. Pull | inasing                                                                      |          |                                 |
|--------------------------------------------------------------------------|----------------------------------------------------------------------------------------------------|------------------------|------------------------------------------------------------------------------|----------|---------------------------------|
|                                                                          | <ul> <li>Create Debit Memo from RTS Tr</li> </ul>                                                                                         | ansaction              |                                                                              |          |                                 |
| upplier Sites                                                            |                                                                                                    |                        |                                                                              |          |                                 |
|                                                                          |                                                                                                    |                        |                                                                              |          |                                 |
| Purchasing Self Bi                                                       | ing Freight                                                                                                    |                        |                                                                              |          |                                 |
| Purchasing Self Bi                                                       | ing Freight Operating Unit                                                                                                    | Ship-To Location       | Bill-To Location                                                             | Ship Via | Acknowledgment Lead Time (Days) |
| Purchasing Self Bi<br>•••• Site Name COLUMBUS                            | Ing Freight Operating Unit CM OPERATING UNIT ORGANIZATION                                                                                 | Ship-To Location       | Bill-To Location<br>ACCOUNTS PAYABLE                                         | Ship Via | Acknowledgment Lead Time (Days) |
| Purchasing Self Bi<br>Site Name<br>COLUMBUS<br>HOMESTEAD                 | Geerating Unit     CM OPERATING UNIT ORGANIZATION     CM OPERATING UNIT ORGANIZATION                                                      | Ship-To Location       | Bill-To Location<br>ACCOUNTS PAYABLE<br>ACCOUNTS PAYABLE                     | Ship Via | Acknowledgment Lead Time (Days) |
| Purchasing Self Bi<br>Site Name<br>COLUMBUS<br>HOMESTEAD<br>PO BOX 29908 | Gerating Unit     Operating Unit     CM OPERATING UNIT ORGANIZATION     CM OPERATING UNIT ORGANIZATION     CM OPERATING UNIT ORGANIZATION | Ship-To Location       | Bill-To Location<br>ACCOUNTS PAYABLE<br>ACCOUNTS PAYABLE<br>ACCOUNTS PAYABLE | Ship Via | Acknowledgment Lead Time (Days) |

- a. The information in the **Purchasing** area, such as the **Site Name**, **Operating Unit**, and **Bill-To Location** is also found on the **Quick Update** screen. Due to the nature of the business the university conducts, the **Self Billing** and **Freight** information does not apply.
- 13. To view the supplier's receiving information, go back to the **Suppliers** menu in the left-hand margin of the **Organization** screen and click on the **Receiving** menu.

| Suppliers ><br>Update CONTINENTAL OFFICE FURNITURE CORPORATION - 28145: Receiving |                                                    |                           |  |  |  |  |
|-----------------------------------------------------------------------------------|----------------------------------------------------|---------------------------|--|--|--|--|
| Enforce Ship-To Location                                                          | None Days Early Receipt Allowed                    | 100                       |  |  |  |  |
| Receipt Routing                                                                   | Requires: Direct receipt Days Late Receipt Allowed | 100                       |  |  |  |  |
| Match Approval Level                                                              | 3-Way                                              | Allow Substitute Receipts |  |  |  |  |
| Quantity Received Tolerance                                                       | 100                                                | Allow Unordered receipts  |  |  |  |  |
| Quantity Received Exception                                                       | None Receipt Date Exception                        | None                      |  |  |  |  |

- a. The **Match Approval Level** may show a default value of '3-Way'. Which means that the PO shipment, receipt, and invoice quantities must match in the system in order for payment to the vendor to be processed.
- b. **Note**: Depending on when the supplier was created in Oracle, the receiving setup information may not be visible within the Supplier Inquiry view.

| Jpdate ZOE'S PLAYGROUND - 168246: Receiving |                            |
|---------------------------------------------|----------------------------|
| Enforce Ship-To Location                    | Days Early Receipt Allowed |
| Receipt Routing                             | Days Late Receipt Allowed  |
| Match Approval Level                        | Allow Substitute Receipts  |
| Quantity Received Tolerance                 | Allow Unordered receipts   |
| Quantity Received Exception                 | Receipt Date Exception     |

- 14. To view the supplier's selected payment method, go back to the **Suppliers** menu in the left-hand margin of the **Organization** screen and click on the **Payment Details** Payment Details menu.
  - a. The **Payment Details** section at the top of the screen contains information that is specific to the supplier record and includes the **Default** field which indicates the suppliers' selected **Payment Method.**

| Suppliers > Update CONTINENTAL | OFFICE FURNITURE CORPORATION - 28145: Payment                                           | Details                                       |                        |
|--------------------------------|-----------------------------------------------------------------------------------------|-----------------------------------------------|------------------------|
| Payment Details                |                                                                                         |                                               |                        |
| Payment Methods                |                                                                                         |                                               |                        |
| STIP You can choose one paym   | ent method to default on documents for the payee. A default payment method is optional. |                                               |                        |
| •••                            |                                                                                         |                                               |                        |
| Payment Method                 |                                                                                         | Default                                       | End Date               |
| ANZ AP CHECKPAY                |                                                                                         | Default                                       |                        |
| Check                          |                                                                                         | Default                                       |                        |
| Comcheck Payment method        |                                                                                         | Default                                       |                        |
| Electronic                     |                                                                                         | Default                                       |                        |
| Outsourced Check               |                                                                                         | Default                                       |                        |
| VVire                          |                                                                                         |                                               |                        |
| Payment Delivery Attributes    | Payment Specifications Separate Remittance Advice Delivery                              |                                               |                        |
|                                | Service Level                                                                           | Settlement Priority                           |                        |
|                                | Payment Format                                                                          | Payment Text Message 1 Payment Text Message 2 |                        |
|                                | Transaction Handling                                                                    | Payment Text Message 3                        |                        |
|                                | Bank Instruction Details                                                                |                                               |                        |
| Supplier Sites                 |                                                                                         |                                               |                        |
|                                | Site Status Inactive 🗸 Site Name                                                        | Operating Unit Go                             |                        |
| •••                            |                                                                                         |                                               |                        |
| Site Name                      | Operating Unit                                                                          |                                               | Update Payment Details |
| COLUMBUS                       | CM OPERATING UNIT ORGANIZATION                                                          |                                               | /                      |
| HOMESTEAD                      | CM OPERATING UNIT ORGANIZATION                                                          |                                               | 1                      |
| PO BOX 29908                   | CM OPERATING UNIT ORGANIZATION                                                          |                                               | 1                      |
| TURTLECREEK                    | CM OPERATING UNIT ORGANIZATION                                                          |                                               | 1                      |
|                                |                                                                                         |                                               |                        |

b. The bottom portion of the Payment Details screen, **Supplier Sites**, is where the type of payment method is defined for each site. Click on the **Update** 

**Payment Details** pencil icon, *to see (but not update) the site payment* 

information.

| Payment Details: PO BOX 29908 (CM OPERATING UNIT ORGANIZATION)                                                    |                                                   | Cancel                                   |
|----------------------------------------------------------------------------------------------------|---------------------------------------------------|------------------------------------------|
| Payment Details                                                                                                   |                                                   |                                          |
| Payee Name CONTINENTAL OFFICE FURNITURE CORPORATION<br>Payee Site PO BOX 2000                                     | Internal Organization CM<br>Supplier Site Name PO | OPERATING UNIT ORGANIZATION<br>BOX 29908 |
| A Payment Methods                                                                                                 |                                                   |                                          |
| IP You can choose one payment method to default on documents for the payee. A default payment method is optional. |                                                   |                                          |
| Payment Method                                                                                                    | Default                                           | End Date                                 |
| ANZ AP CHECKPAY                                                                                                   | Default                                           |                                          |
| Check                                                                                                    | Default                                           |                                          |
| Comcheck Payment method                                                                                           | Default                                           |                                          |
| Electronic                                                                                                    | ☑ Default                                         |                                          |
| Outsourced Check                                                                                                  | Default                                           |                                          |
| Wire                                                                                                    | Default                                           |                                          |
| Payment Attributes                                                                                                |                                                   |                                          |
| Payment Delivery Attributes Payment Specifications Separate Remittance Advice Delivery                            |                                                   |                                          |
| Service Level                                                                                                    | Settlement Priority                               |                                          |
| Remittance Method                                                                                                 | Payment Text Message 1                            |                                          |
| Payment Format PPD (e-Commerce Gateway)                                                                           | Payment Text Message 2                            |                                          |
| Transaction Handling Make Payment Only (e-Commerce Gateway)<br>Bank Instruction Details                           | Payment lext Message 3                            |                                          |

- c. The **Payment Details** screen associated with the **Supplier Site** chosen displays. Here you can see the default type of payment that the payment site accepts.
- 15. To view the supplier's invoice management information, go back to the **Suppliers** menu in the left-hand margin of the **Organization** screen and click on the **Invoice Management** Invoice Management menu.

|                                                                                 |                                                                                                    | Invoice Currency<br>Invoice Amount Limit<br>Invoice Match Option                    | Purchase Order                                                                 |                                                                          |    |                  | Hold                               | from Payment A                        | Il Invoices<br>Inmatched Invoices<br>Invalidated Invoices                             |                  |
|---------------------------------------------------------------------------------|----------------------------------------------------------------------------------------------------|-------------------------------------------------------------------------------------|--------------------------------------------------------------------------------|--------------------------------------------------------------------------|----|------------------|------------------------------------|---------------------------------------|---------------------------------------------------------------------------------------|------------------|
| voice Paym                                                                      | ent Terms                                                                                                    |                                                                                     |                                                                                |                                                                          |    |                  |                                    |                                       |                                                                                       |                  |
|                                                                                 |                                                                                                    | Payment Currenc;<br>Payment Priorit;<br>Terms<br>Terms Date Basis<br>Pay Date Basis | y USD<br>y 99<br>s NET 30<br>s Invoice<br>s Due                                |                                                                          |    |                  |                                    | Pay Group A-F SU<br>✓ Alv<br>Ex<br>Cr | PPLIERS<br>vays Take Discount<br>clude Freight From Discount<br>eate Interest Invoice |                  |
| pplier Site                                                                     | s                                                                                                    |                                                                                     |                                                                                |                                                                          |    |                  |                                    |                                       |                                                                                       |                  |
| Site Statu                                                                      | s Inactive 🗸                                                                                                    | Site Name                                                                           | Ope                                                                            | rating Unit                                                              | G  | 0                |                                    |                                       |                                                                                       |                  |
| Site Statu                                                                      | yment Terms                                                                                                    | Site Name                                                                           | Ope                                                                            | rating Unit                                                              | G  | •                |                                    |                                       |                                                                                       |                  |
| Site Statu                                                                      | s Inactive 🕑 S<br>yment Terms                                                                                                    | Site Name Supplier Preferences Invoice Amount Li                                    | Ope                                                                            | rating Unit<br>Invoice Match Opti                                        | G. | o<br>All Invoic… | Hold from Payr                     | nent<br>Unvalidated Invoic            | Payment Hold Reas                                                                     | Services Toleran |
| Site Statu Ivoicing Pay Site Name COLUMBUS                                      | s Inactive  Syment Terms Operating U CM OPERATING UNIT ORGANIZATION                                                              | Supplier Preferences                                                                | Ope                                                                            | Invoice Match Opti                                                       | Gi | All Invoic…      | Hold from Payr<br>Unmatched Invoic | nent<br>Unvalidated Invoic            | Payment Hold Reas                                                                     | Services Toleran |
| Site Statu<br>nvoicing Pay<br>Site Name<br>COLUMBUS<br>HOMESTEAD                | s Inactive V<br>ment Terms<br>Operating U<br>ORGANIZATION<br>CM OPERATING<br>UNIT<br>ORGANIZATION                                | Site Name Supplier Preferences Invoice Amount Li                                    | Ope<br>Invoice Toleran<br>PO Matching<br>Tolerance<br>PO Matching<br>Tolerance | Invoice Match Opti<br>Purchase Order<br>Purchase Order                   | Gr | All Invoic…      | Hold from Payr<br>Unmatched Invoic | nent<br>Unvalidated Invoic            | Payment Hold Reas                                                                     | Services Toleran |
| Site Statu<br>voicing Pay<br>Site Name<br>COLUMBUS<br>HOMESTEAD<br>20 BOX 29908 | s Inactive V :<br>ment Terms Operating U CM OPERATING UNIT ORGANIZATION ORGANIZATION CM OPERATING UNIT ORGANIZATION ORGANIZATION | Site Name Supplier Preferences Invoice Amount Li                                    | Ope<br>Invoice Toleran<br>PO Matching<br>Tolerance<br>PO Matching<br>Tolerance | Invoice Match Opti<br>Purchase Order<br>Purchase Order<br>Purchase Order | G  | All Invoic····   | Hold from Payr                     | nent<br>Unvalidated Invoic            | Payment Hold Reas                                                                     | Services Toleran |

- a. The **Invoice Management** screen is where you can find additional details about how the university processes the invoices received from the supplier.
   Some of the information that is found on the **Quick Update** screen is also found here. Here again, the screen is split into several regions.
  - The top header region allows for options and settings to be established for the supplier, and they take effect as the default for the supplier sites. Here you can see if certain pieces of information, such as the **Invoice Currency**, **Invoice Amount Limit**, **Invoice Match Option** and **Hold from Payment**, have been defined for the supplier record.
  - 2. The Invoice Payment Terms section where you can find information about the Payment Currency, Payment Priority, Terms, Terms Data Basis, Pay Date Basis and Pay Group.
  - The bottom Supplier Sites region is where you can see the way that each site has been setup and has tabs for Invoicing, Payment, Terms and Supplier Preferences.

 The default **Invoicing** tab region shows the invoicing information for each site. Sites may have different invoice currencies or hold from payment indicators.

| ••••         |                                      |                   |                          |                    |                |            |                |                            |                   |                  |
|--------------|--------------------------------------|-------------------|--------------------------|--------------------|----------------|------------|----------------|----------------------------|-------------------|------------------|
| Site Name    | Operating U                          | Invoice Amount Li | Invoice Toleran          | Invoice Match Opti | Invoice Curren | All Invoic | Hold from Pays | nent<br>Unvalidated Invoic | Payment Hold Reas | Services Tolerar |
| COLUMBUS     | CM OPERATING<br>UNIT<br>ORGANIZATION |                   | PO Matching<br>Tolerance | Purchase Order     |                |            |                |                            |                   |                  |
| HOMESTEAD    | CM OPERATING<br>UNIT<br>ORGANIZATION |                   | PO Matching<br>Tolerance | Purchase Order     |                |            |                |                            |                   |                  |
| PO BOX 29908 | CM OPERATING<br>UNIT<br>ORGANIZATION |                   | PO Matching<br>Tolerance | Purchase Order     |                |            |                |                            |                   |                  |
| TURTLECRE    | CM OPERATING<br>UNIT<br>ORGANIZATION |                   | PO Matching<br>Tolerance | Purchase Order     |                |            |                |                            |                   |                  |

The **Payment** tab region shows information such as **Payment Currency** and **Pay Group** for each supplier site.

| ipplier alles                                      |                                                                                                    |                                       |                                    |                                                              |                                                   |
|----------------------------------------------------|----------------------------------------------------------------------------------------------------|---------------------------------------|------------------------------------|--------------------------------------------------------------|---------------------------------------------------|
| Site Status In                                     | nactive Site Name                                                                                                    | Operating Unit                        | Go                                 |                                                              |                                                   |
| voicing Payment                                    | Terms Supplier Preferences                                                                                           |                                       |                                    |                                                              |                                                   |
|                                                    |                                                                                                    |                                       |                                    |                                                              |                                                   |
| •••                                                |                                                                                                    |                                       |                                    |                                                              |                                                   |
| Site Name                                          | Operating Unit                                                                                                    | Payment Currency                      | Payment Priority                   | Pay Group                                                    | Deduct Bank Charge from Payment                   |
| Site Name<br>COLUMBUS                              | Operating Unit<br>CM OPERATING UNIT ORGANIZATION                                                                     | Payment Currency<br>USD               | Payment Priority                   | Pay Group<br>A-F SUPPLIERS                                   | Deduct Bank Charge from Payment                   |
| Site Name<br>COLUMBUS<br>HOMESTEAD                 | Operating Unit<br>CM OPERATING UNIT ORGANIZATION<br>CM OPERATING UNIT ORGANIZATION                                   | Payment Currency<br>USD<br>USD        | Payment Priority<br>99<br>99       | Pay Group<br>A-F SUPPLIERS<br>A-F SUPPLIERS                  | Deduct Bank Charge from Payment<br>No             |
| Site Name<br>COLUMBUS<br>HOMESTEAD<br>PO BOX 29908 | Operating Unit<br>CM OPERATING UNIT ORGANIZATION<br>CM OPERATING UNIT ORGANIZATION<br>CM OPERATING UNIT ORGANIZATION | Payment Currency<br>USD<br>USD<br>USD | Payment Priority<br>99<br>99<br>99 | Pay Group<br>A-F SUPPLIERS<br>A-F SUPPLIERS<br>A-F SUPPLIERS | Deduct Bank Charge from Payment<br>No<br>No<br>No |

The Terms tab region is where you can see Payment Terms,
 Term Date Basis, Pay Date Basis, and Always Take Discount information across supplier sites.

| upplier Sites    |                                |        |                  |                |                    |                      |                               |
|------------------|--------------------------------|--------|------------------|----------------|--------------------|----------------------|-------------------------------|
| Site Status      | Inactive Site Name             | Op     | erating Unit     | Go             |                    |                      |                               |
| Invoicing Paymen | t Terms Supplier Preferences   |        |                  |                |                    |                      |                               |
|                  |                                |        |                  |                |                    |                      |                               |
| Site Name        | Operating Unit                 | Terms  | Terms Date Basis | Pay Date Basis | Retainage Rate (%) | Always Take Discount | Exclude Freight From Discount |
| COLUMBUS         | CM OPERATING UNIT ORGANIZATION | NET 30 | Invoice          | Due            |                    | 2                    |                               |
| HOMESTEAD        | CM OPERATING UNIT ORGANIZATION | NET 30 | Invoice          | Due            |                    | R                    |                               |
| PO BOX 29908     | CM OPERATING UNIT ORGANIZATION | NET 30 | Invoice          | Due            |                    | 2                    |                               |
| TURTLECREEK      | CM OPERATING UNIT ORGANIZATION | NET 30 | Invoice          | Due            |                    | Ø                    |                               |

This concludes the Payables Supplier Inquiry User Guide. For more information on supplier inquiry, visit <u>the Finance Training Accounts Payable page</u>. Questions about supplier inquiry can be directed to the Business Systems Help Desk at <u>orclhelp@andrew.cmu.edu</u>.